# CS 328 - Week 1 Lab Exercise - 2024-01-19

#### Deadline

Due by the end of lab.

# Purpose

To see if there are issues logging into the rebuilt nrs-projects and running sqlplus, to set up your nrs-projects account for web pages, and to practice submitting files using the tool ~st10/328submit.

### How to submit

Submit your files for this lab using ~st10/328submit on nrs-projects as specified below, EACH TIME

giving a lab number of **81**.

(Why 81? So that I can more easily tell Week 1 Lab Exercise files from future Homework 1 files, which will use a homework number of 1...)

# Requirements

• This is a rare lab exercise where you are working individually rather than in pairs, since it is doublechecking and setting up things in your individual nrs-projects accounts. Please help one another along the way, however!

#### Problem 1 - ssh to nrs-projects and make sure you can run sqlplus

- Read over the handout "Connecting to nrs-projects and sqlplus".
  - Note that, on the newly-rebuilt version of nrs-projects, you use the hostname:

nrs-projects-ssh.humboldt.edu

...with ssh and sftp, even though its "public" name is still nrs-projects.humboldt.edu.

- Also note that, to use ssh and sftp to connect to nrs-projects from off-campus, you must first connect to the campus GlobalProtect VPN. Links for setting this up are included in that handout.
- Then, read over the handout "Useful details: ssh and sftp".
  - (If you would find reviewing them to be useful, the handout "Useful Linux commands" includes brief descriptions of a collection of common Linux commands.)
- Anyone with a Humboldt username is supposed to be able to ssh to nrs-projects. Let's verify this for all of you in CS 328!

Open a Terminal on a lab computer and use ssh to connect to nrs-projects:

#### ssh your-humboldt-username@nrs-projects-ssh.humboldt.edu

- The first time you do this, it may ask you if you really want to proceed. Answer  $\mathbf{y}$  to this!
- Note that when it asks for your password, you will see NOTHING on screen as you type it in -that's a security measure. But type it in and type return, and you should be logged in.
- LET ME KNOW if you are unable to log into nrs-projects!

```
• Now create a new directory 3281ab01:
```

mkdir 3281ab01

... and protect it:

chmod 700 3281ab01

... and go to that new directory:

```
cd 3281ab01
```

• COPY over the follow (possibly familiar) SQL script:

```
cp ~st10/set-up-ex-tbls.sql . # notice the SPACE and PERIOD at the end!
```

• Start up sqlplus using the NEW approach now required from the newly-rebuilt system:

```
sqlplus / # note the SPACE and FORWARD SLASH at the end!
```

- You will NO LONGER be prompted to enter your campus username and password -- external authentication is being used now, instead!
- LET ME KNOW if you are unable to get into sqlplus!
- Within sqlplus:
  - Run the script you just copied over:

```
start set-up-ex-tbls.sql
```

Insert an additional row of your choice into the dept table you just created -- for example (but your department's attributes CAN be different from these!!):

```
insert into dept
values
('999', 'Chocolate', 'Arcata');
```

- Make sure the insertion worked:

select \*
from dept;

- Commit this change:

commit;

...and exit sqlplus:

exit

- Back in your 3281ab01 directory on nrs-projects, create a SQL script 3281ab1.sql containing the following (including blank lines between parts for readability):
  - a comment containing CS 328 Week 1 Lab and your name
  - the command to start spooling to a file named 3281ab1-part1.txt:
  - spool 3281ab1-part1.txt
  - a prompt command outputting your name

- a SQL statement giving the relational selection of the dept table (which, when run, should demonstrate that your earlier insert worked):

select \*
from dept;

- the command to stop spooling:

spool off

• Again run sqlplus:

```
sqlplus /
```

```
...and run your SQL script 3281ab1.sql.
```

- If all goes well, this will also create a spooled output file 3281ab1-part1.txt in your 3281ab01 directory.
- Once you have run your script, again exit sqlplus.
- Back in your nrs-projects directory 3281ab01:
  - Make sure the files 3281ab1.sql and 3281ab1-part1.txt exist and have the contents you expect.
  - Then, submit them using the command:

```
~st10/328submit
```

 $\dots$  and enter a lab number of 81 when prompted.

- I recommend answering y to the question about whether to submit all files with certain suffixes.

You will see that this results in also submitting your set-up-ex-tbls.sql file, also, but that's not a problem!

See the handout "Useful details: ~st10/328submit" for a bit more about the tool ~st10/328submit.

# Problem 2 - setting up your nrs-projects web directory

Using the handout "Setting up your nrs-projects web directory", walk through its steps to set this up.

I am not going to have you set up an index.html in this lab, so that you can experiment with what you would like in the "default"/special file as you go through the soon-to-be-assigned zyBooks HTML readings.

But, so that I can see if you set this up correctly, also do the following:

- On nrs-projects, cd to your public\_html directory.
- Either in that directory, or in a subdirectory of public\_html if you prefer, COPY over the example strict-style HTML file 3281ab01.html:

cp ~st10/328lab01.html . # notice the SPACE and PERIOD at the end!

- Edit your copy of 3281ab01.html, making the following THREE changes:
- 1. In the line by: YOUR NAME, replace YOUR NAME with your actual name.

#### CS 328 - Week 1 Lab Exercise

- 2. After the line you can run this using the URL:, type in the URL that can be typed into a browser to run YOUR version of this file 3281ab01.html.
  - (Note that the handout "Setting up your nrs-projects web directory" talks about this, if you are not sure.)
- 3. Where you see:

PUT YOUR NAME here! (and other text IF you'd like)

...replace the part BETWEEN the and with your actual name, and other text if you'd like.

- Make sure that your resulting 3281ab01.html displays when you paste the URL you typed in Step 2 above into a browser!
  - If this URL does not work when I or the grader tries it, you will not receive full credit for this problem.
- Submit your resulting 3281ab01.html using ~st10/328submit with a lab number of 81.
  - This will NOT overwrite your earlier submission -- each submission is submitted into its own timeand-date-stamped tar archive file.